## アプリを固定する方法(アクセスガイドの設定方法)

アプリの使用中に不用意に発生する恐れのある、ホーム画面へ切り替えや、アプリ終 了を抑制するため、iPadの機能であるアクセスガイドの設定方法を紹介します。 なお、本記述は iOS14 での手順となっています。

## ◆ アクセスガイドの準備

「設定」→「アクセシビリティ」の順に選択し、「アクセスガイド」をオンにします。
 「パスコード設定」をタップして進み、「アクセスガイドのパスコードを設定」をタップ。
 パスコードを入力し、確認のためもう一度同じパスコードを入力します。

## ◆ アクセスガイドの開始

設定したいアプリケーションを立ち上げておく。

- ②「ホームボタン」を3回連続で素早く押すと、アクセスガイドの設定画面が 表示されます。
- ③操作を制限したいエリア、タップ不能にしたいエリアを指で囲んで選択する。
- ④状況に合わせて、左下の「ハードウェアボタン」でボリュームボタンや
  キーボードの利用制限など、オプション設定をする。
- ⑤右上の「開始」をタップ。

## ◆ アクセスガイドの停止

- 「ホームボタン」を3回連続で素早く押すと、アクセスガイドの設定画面が 表示されます。
- ②パスコードの入力を促されますので、上述の「アクセスガイドの準備」で設定した パスコードを入力してください。
- ③右上の「終了」をタップ。